### Welcome to eSRF

### Instructions on how to create a new user account for eSRF Portal

#### Step 1:

For NEW users before you try to log in, please email SRFMADEP@mass.gov with your name, company name, Head Quarters' address, your phone number and your email address with "Requesting Access to eSRF for PEFs" and/or"Requesting Access to eSRF for Loans and Grants" applications in the subject line. The SRF Data Support Team will email you back a confirmation email once your eSRF application access set up has been completed for your email address.

Step 1: Must be completed first before going on to Step 2.

#### eSRF Portal Login Page

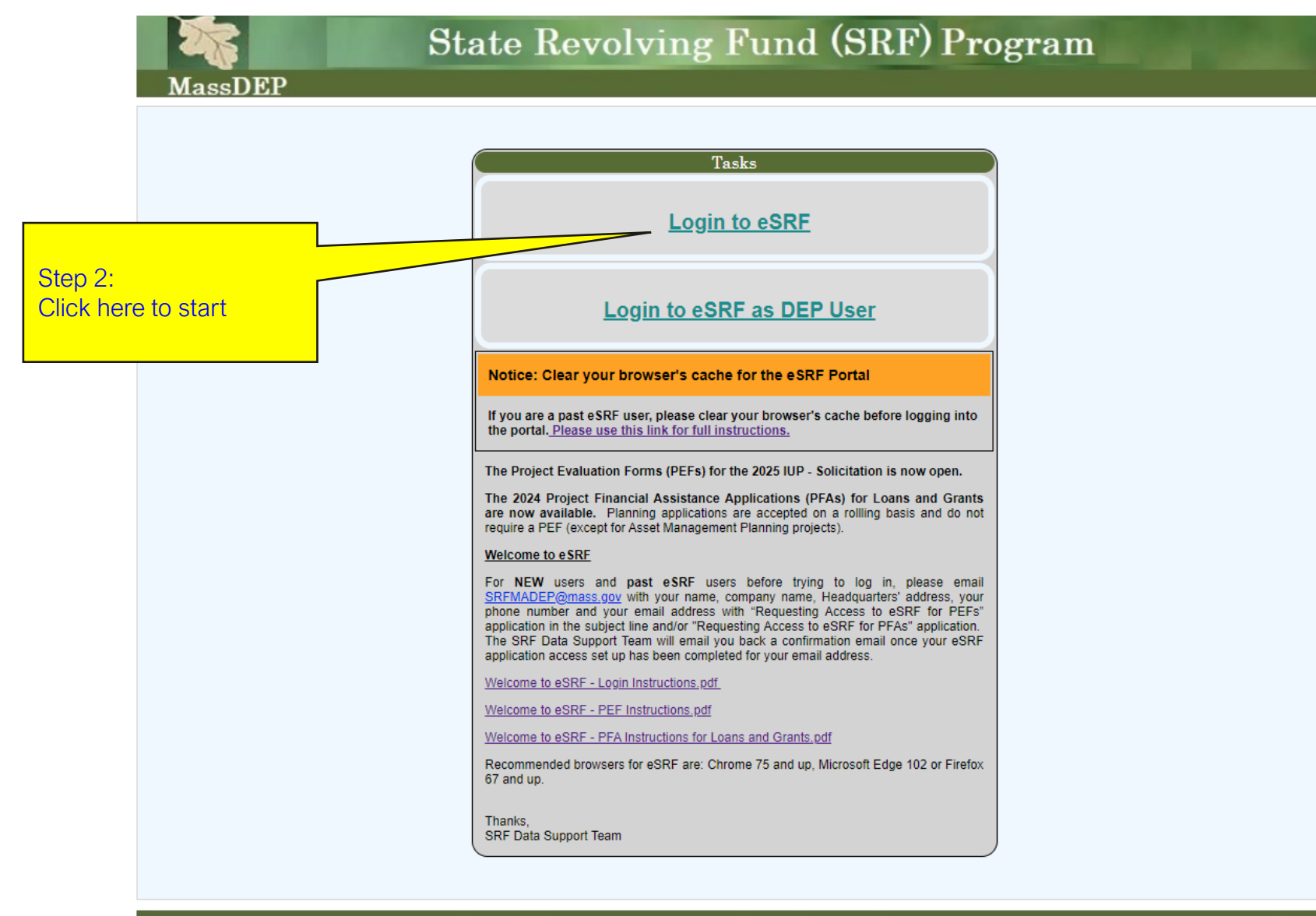

v.1.5.0 100 Cambridge St. Suite 900, Boston MA Email: SRFMADEP@mass.gov

|                                          | Energy & Environmental Affairs<br>Department of Environmental Protection |                                                   |
|------------------------------------------|--------------------------------------------------------------------------|---------------------------------------------------|
|                                          | Login<br>Username*<br>Password*                                          |                                                   |
| Step 3:<br>Click on Create an<br>account | CANCEL<br>Create an account ><br>Forgot password >                       | LOGIN<br>Activate user ><br>Update User Profile > |

#### Authentication Page How to create a Login account

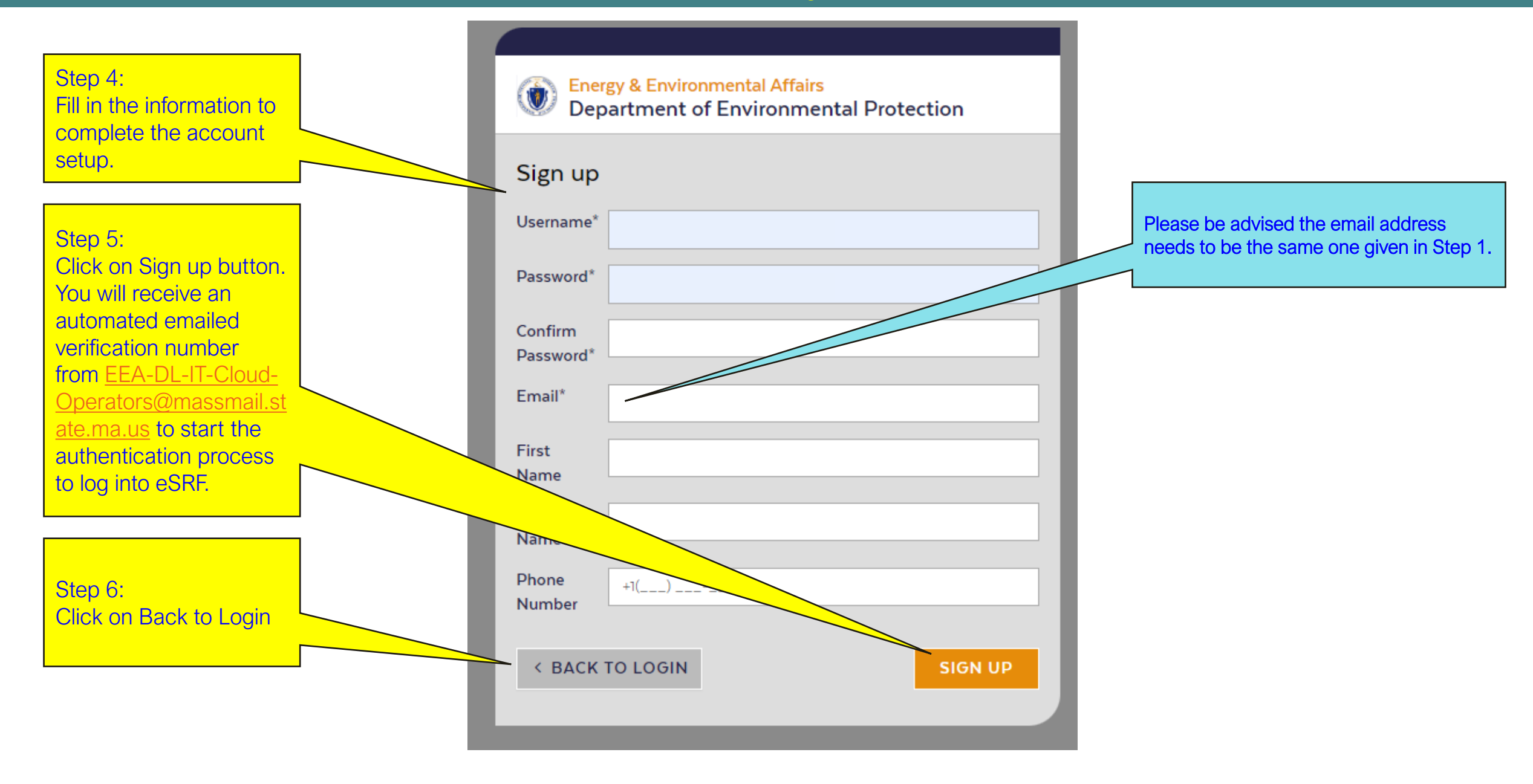

Authentication Page How to activate account

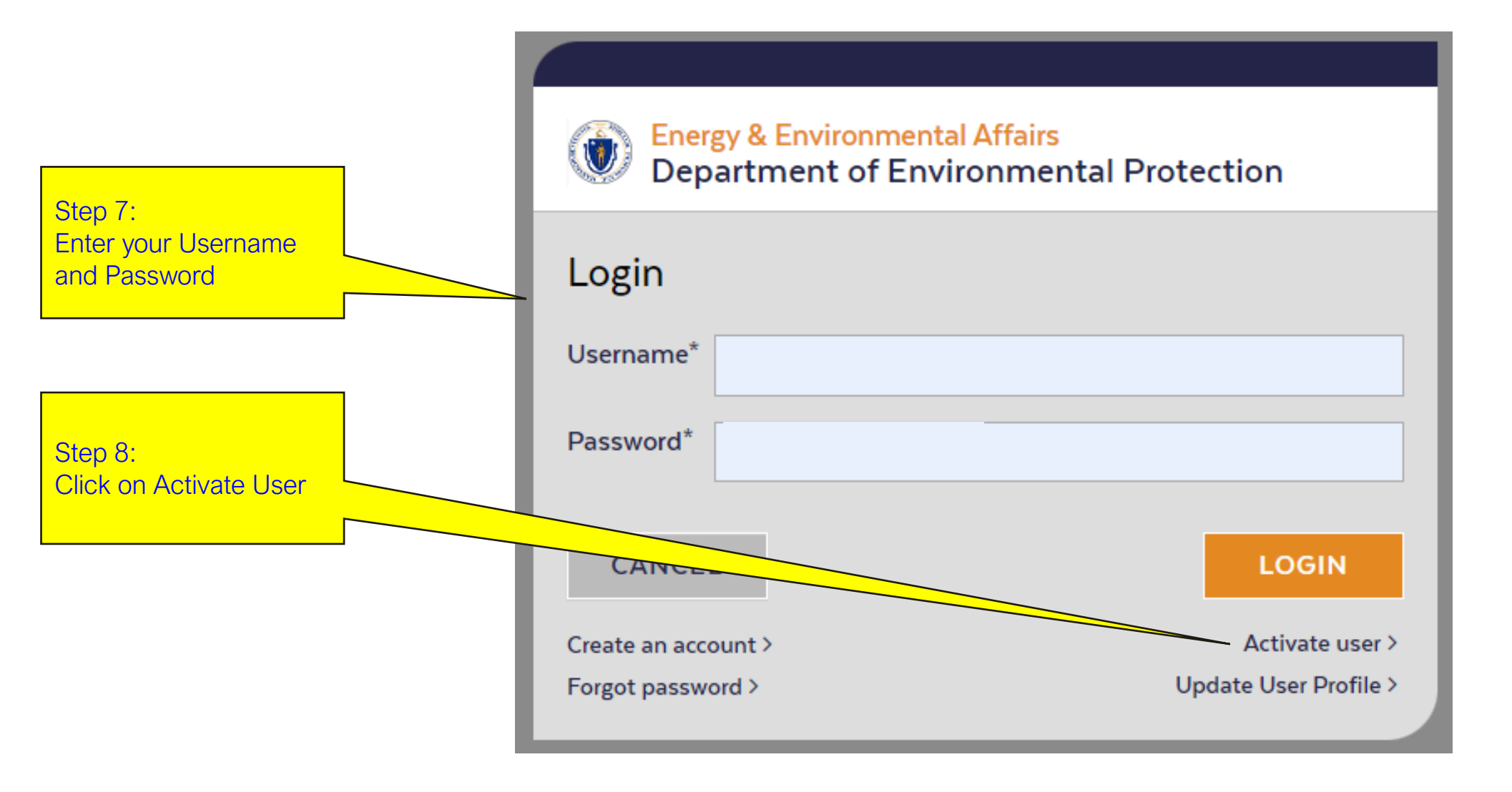

|                                                       |                                                                                                    | Energy & Environmental Affairs<br>Department of Environmental Protection |
|-------------------------------------------------------|----------------------------------------------------------------------------------------------------|--------------------------------------------------------------------------|
| Step 9:<br>Enter your Username<br>and Activation code | Civation code<br>Activate User<br>Please check your email inbox for an activation code. Please<br>the activation form with your username to activate your accorreceive the email, please check your spam or junk folder. If you<br>work, please contact us.<br>Username* |                                                                          |
| Step 10:                                              |                                                                                                    | Activation<br>Code*                                                      |
| Click on Activate User                                |                                                                                                    | Resend Activation Code >                                                 |

#### Authentication Page How to login into eSRF Portal

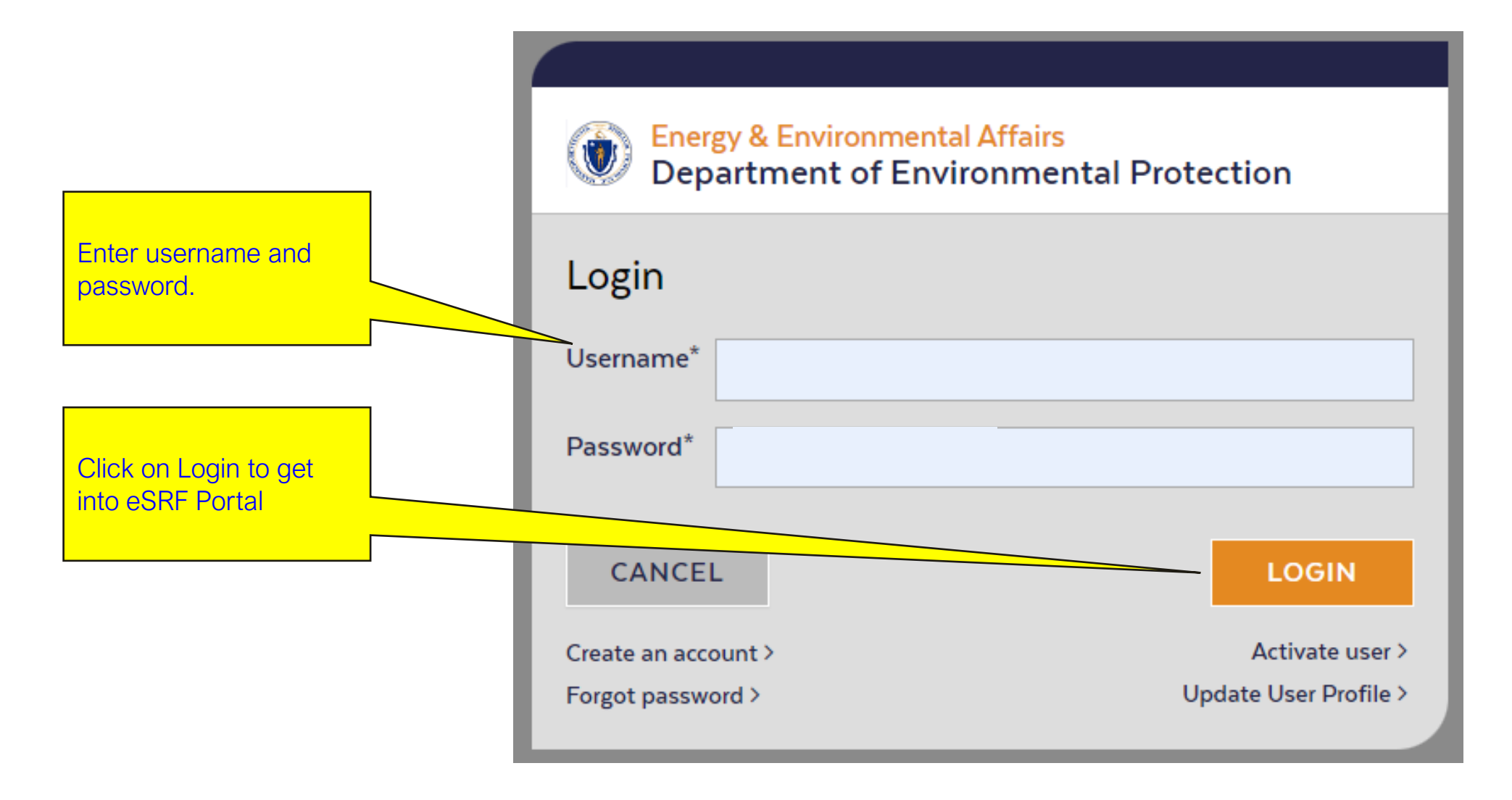

## Thank you

# SRF Data Support Team srfmadep@mass.gov